## 正版化软件检查工具使用及数据填报说明

西南林业大学 信息化技术中心

2021.10.31

为进一步做好学校使用正版软件工作,保护知识产权,清理和抵制盗版软件,根据国务院办公厅《关于印发政府机关使用正版软件管理办法的通知》(国办发[2013]88号)及《云南省人民政府办公厅关于政府机关使用正版软件的实施意见》(云政办发[2014]67号)文件精神。请按照要求安装、使用正版化软件检查工具,如实填写、上报办公电脑及软件数据。

一、 正版化软件检查工具软件获取(仅针对 Windows 用户)

可以通过"西南林业大学正版化网站"、OA 系统、钉钉软件 下载 "正版化检查工具集.zip"解压缩后可以得到全套正版化软件检查及填 报数据所需要的工具软件。

工具软件安装使用步骤分为三个文件夹,使用时请安装步骤依次 打开。

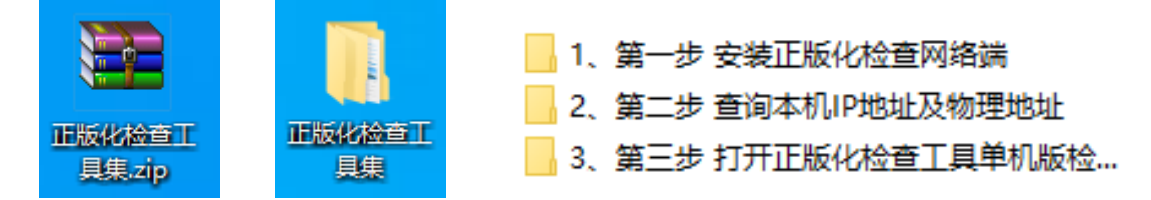

二、 正版化软件检查工具软件使用

正版化软件检查工具软件使用时需要配合钉钉软件,分三步完成。

1、 安装正版化软件检查工具网络版

双击打开"正版化检查工具集"文件夹中的"1、第一步 安装正版 化检查网络端"文件夹。

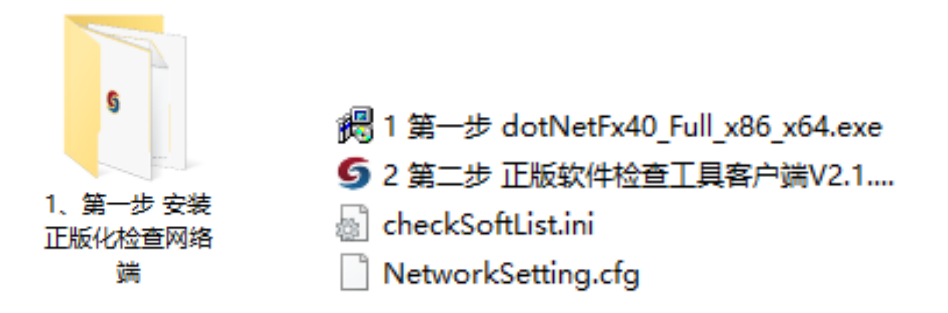

双击"1 第一步 dotNetFx40\_Full\_x86\_x64.exe",运行.NET4.0
 的安装程序。点击"下一步"直到安装完成。

对于 WINDOWS 8 之后的操作系统,在安装过程中会报告 "已在此计算机上安装相同或更高版本的 .NET Framework 4"错误,此时点击"关闭"退出即可。

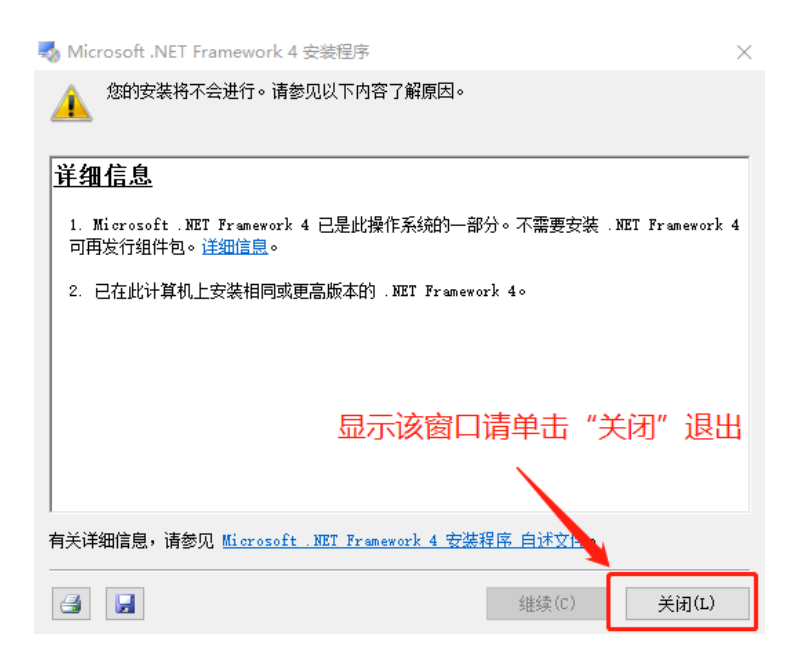

2) 双击"2 第二步 正版软件检查工具客户端 V2.1.exe"安装正版 软件检查工具客户端。

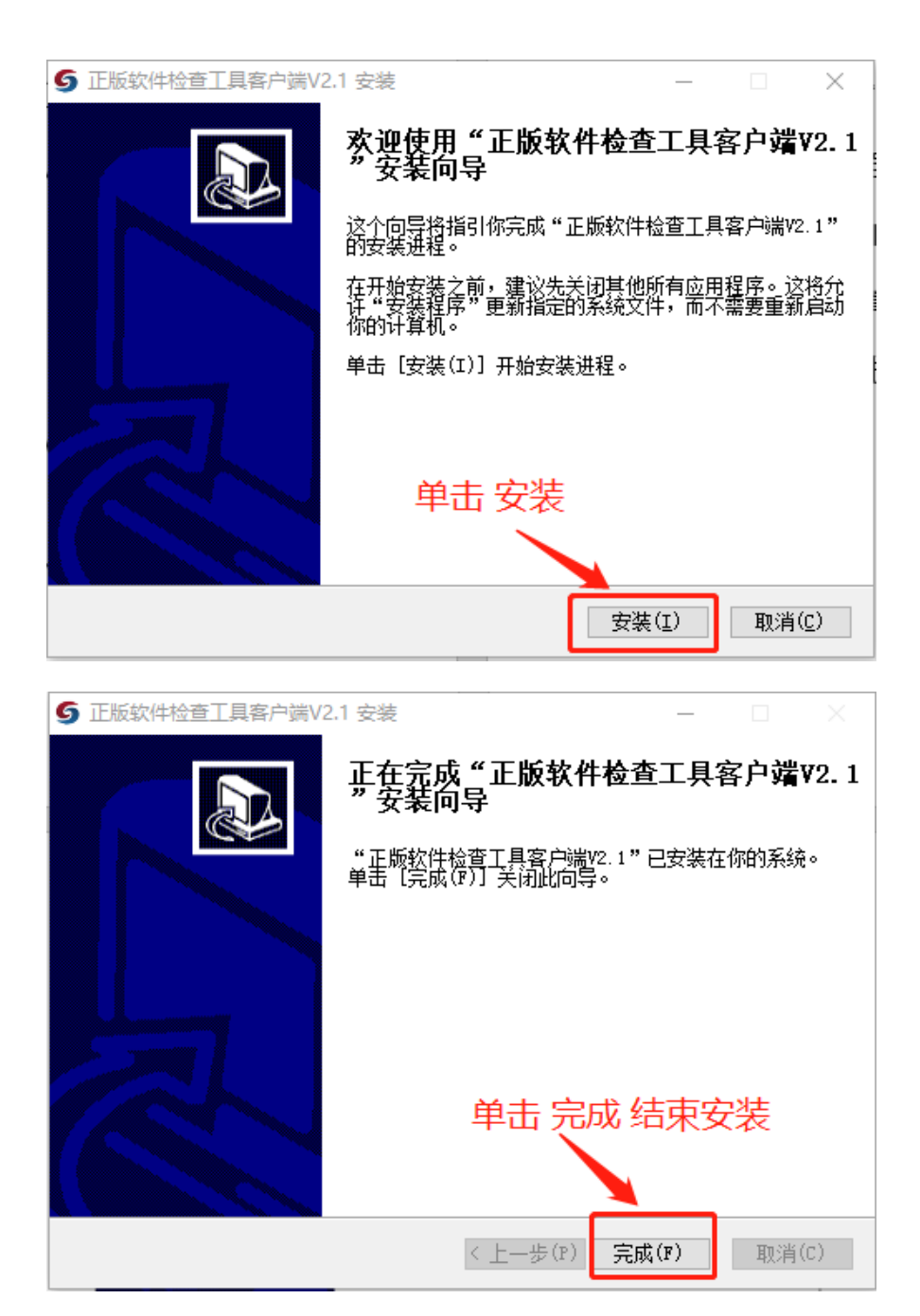

安装完成后,在任务栏的通知区域可以看到版软件检查工 具客户端图标,请保持该客户端随系统启动,以完成正版软件 的网络检测功能。

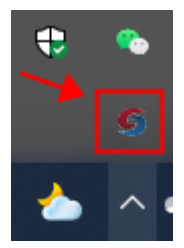

2、 填报办公计算机、服务器相关信息

通过钉钉->工作台->热点服务->软件正版化,填报办公计算机、 服务器相关信息。

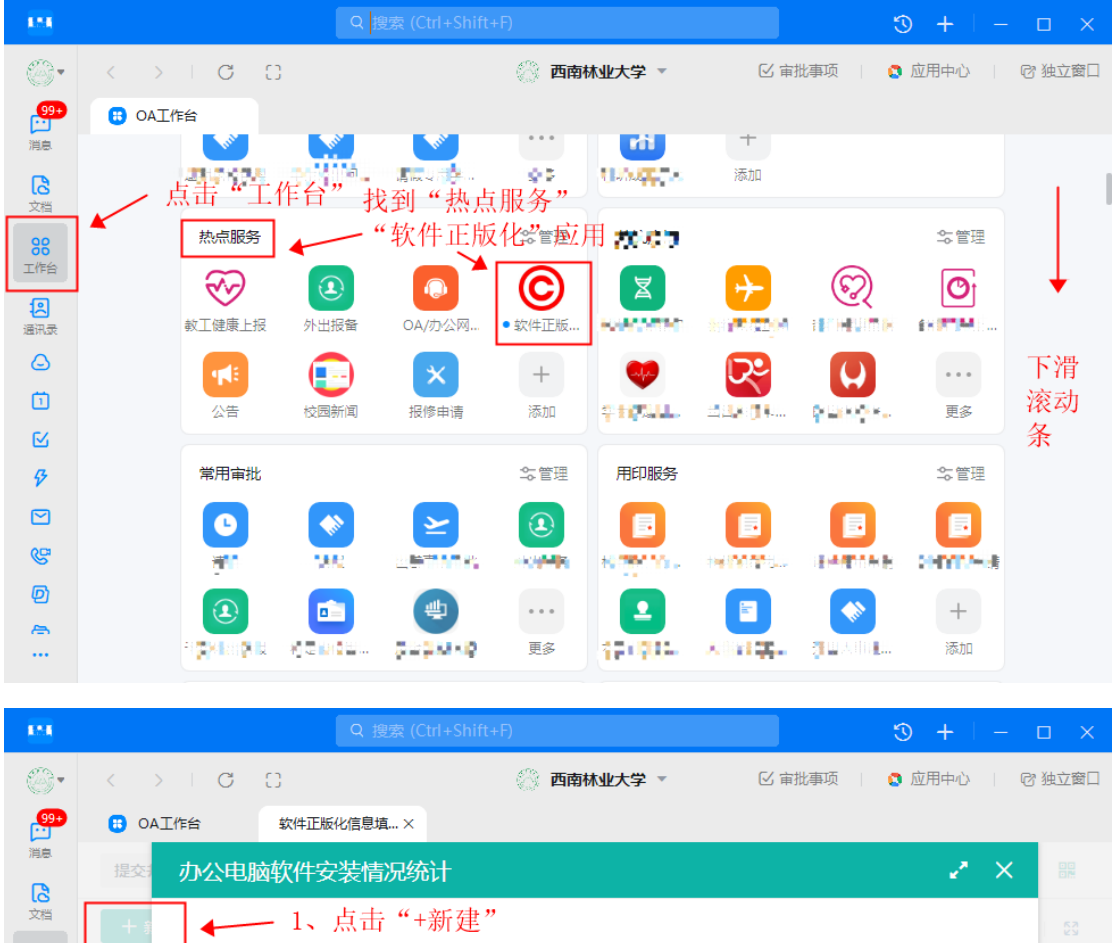

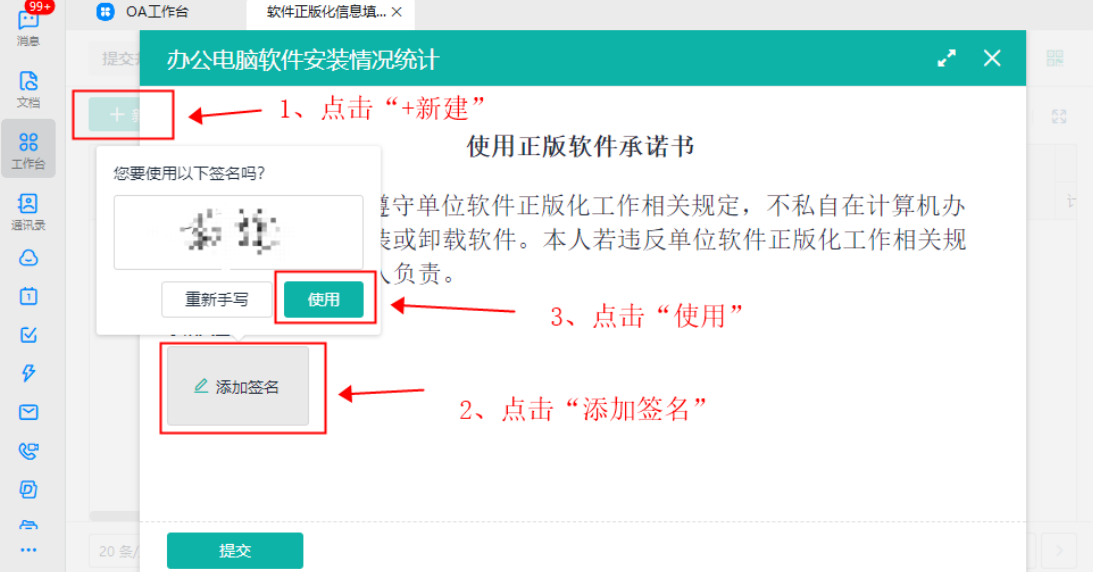

打开应用后请仔细阅读《使用正版软件承诺书》。确认已阅读并 理解相关规定后签字后进入填报界面。

|                  | Q 搜索 (Ctrl+Shift+F) ③ + |                                     |                   |           |        |        |            |       |  |  |
|------------------|-------------------------|-------------------------------------|-------------------|-----------|--------|--------|------------|-------|--|--|
| 0.               |                         | C                                   | 0                 | 💮 西南林业    | 大学 🔻   | ☑ 审批事项 | 🔉 应用中心 📋 🕡 | 的独立窗口 |  |  |
| 99+<br>•••       | EAO 🕄                   | [作台                                 | 软件正版化信息填 ×        |           |        |        |            |       |  |  |
| 消息               | 提交打                     | 办公电服                                | <b>函软件安装情况统</b> 论 | t         |        |        | 2 ×        |       |  |  |
| して               | + *                     | 2021年11                             | 月1日               |           |        |        |            | 53    |  |  |
| <b>88</b><br>工作台 |                         | 填写 软件信息和可用免费软件清单                    |                   |           |        |        |            |       |  |  |
| 12               | 承诺人                     | 如有多台电脑                              | 的可点击表单下方【+添加】     | 按钮添加记录    |        |        |            |       |  |  |
| 通讯录              |                         |                                     | * 计算机安置位置         | * 计算机安放楼桥 | Ŧ      | * 门牌号  | * 计算机品     |       |  |  |
| 6                |                         | 1                                   |                   | ~         | ~      |        |            |       |  |  |
| Ċ                |                         | 十 添加                                |                   |           |        |        | <u>47</u>  |       |  |  |
| ß                |                         |                                     |                   |           |        |        |            |       |  |  |
| \$               |                         | 可用免费软件清单                            |                   |           |        |        |            |       |  |  |
|                  |                         | 如有多个可免费使用软件,请点击表单下方【+ 添加】按钮添加记录 滚动条 |                   |           |        |        |            |       |  |  |
| QCP              |                         |                                     | 软件编号              | * 软件名称    | * 软件版本 | 软件来源   | Ę          |       |  |  |
| ۵<br>۵           |                         | 1                                   |                   |           |        |        |            |       |  |  |
|                  | _                       | 十添加                                 |                   |           |        |        |            |       |  |  |
|                  | 20 条/                   | 提交                                  | ε                 |           |        |        |            |       |  |  |

填报信息中个人信息已由系统自动填入,请仔细核对。核对无误 后在"办公电脑详细信息中"依次填入相关信息。<mark>有多台电脑、服务器</mark> 的老师可以点击【+添加】按钮添加条目。

| 124              | Q 搜索 (Ctrl+Shift+F) ③ + - |              |                             |            |          |            |      |
|------------------|---------------------------|--------------|-----------------------------|------------|----------|------------|------|
| <b>0</b> •       |                           | C            | 0                           | 💮 西南林业大学 🔻 | ☑ 审批事项   | 3 应用中心 🔢 🖸 | 独立窗口 |
| <mark>99+</mark> | 80 🕄                      | 工作台          | 软件正版化信息填 ×                  |            |          |            |      |
| 消息               | 提交打                       | 办公电服         | 函软件安装情况统计                   |            |          |            |      |
| 文档               |                           | *联系方式        |                             |            |          |            |      |
| 90               | <b>- + #</b>              | 1            | 2                           |            |          |            |      |
| 工作台              |                           |              |                             |            |          |            |      |
| 12               | /承诺/                      | *填报日期        |                             |            |          |            |      |
| 通讯录              |                           | 2021年11      | 1月1日                        |            |          |            |      |
| G                |                           |              |                             |            |          |            |      |
| Ö                |                           | *办公电脑讲如有多台电脑 | "细信息<br>鈉的可点击表单下方【+ 添加】按钮添加 | 记录         |          |            |      |
| ß                |                           |              | * 计算机品牌                     | * 计算机类型    | * 操作系统类型 | *:         |      |
| Ş                |                           | 1            | 联想 (Lenovo) V               | PC机 ~      | Windows  | ~          |      |
|                  |                           | 十添加          |                             |            |          |            |      |
| G                |                           | 1 1000       |                             |            |          |            |      |
| Ø                |                           | 可用免费软        | 件清单                         |            |          |            |      |
| æ                |                           | 如有多个可免       | 各费使用软件,请点击表单下方【+ 添加         | 】按钮添加记录    |          |            |      |
|                  | 20 条/                     | 提到           | 3                           |            |          |            |      |

填写至"计算机名称"时,对于 WINDOWS 用户,可以打开"正版 化检查工具集"中"2、第二步 查询本机 IP 地址及物理地址"文件夹下 的"1 双击运行 本机 IP 地址及物理地址查询工具"。将工具获取到的 信息依次复制粘贴填入表格中。

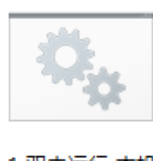

1 双击运行 本机 IP地址及物理地 址查询工具.bat

| - <b>4</b> 2                            |                   |          |                         |             |           |                   |         |             |     | 🖸 🔤 选择管理员:本机IP地址及物理地址获取工具 🛛 🛛 🗙                                      |  |  |  |  |
|-----------------------------------------|-------------------|----------|-------------------------|-------------|-----------|-------------------|---------|-------------|-----|----------------------------------------------------------------------|--|--|--|--|
| 0.                                      | $\langle \rangle$ | C        | 0                       |             | 💮 西南林业大学  | . <b>▼</b> [] (1) | 批事项     | 🚦 应用中心      | ß   | 获取工具                                                                 |  |  |  |  |
| <b>99•</b>                              | 0A 🙂              | 工作台      | 软件正版化                   | 宫息填 ×       |           |                   |         |             | _   | ==                                                                   |  |  |  |  |
| 消息                                      | 提交打               | 办公电      | 脑软件安装                   | 专情况统计       |           |                   |         |             |     |                                                                      |  |  |  |  |
| し <u>る</u><br>文档                        |                   | *联系方式    |                         |             |           |                   |         |             |     | DESKTOP-                                                             |  |  |  |  |
| 88                                      | Τ #               | 1001000  | 2                       |             |           |                   |         |             |     |                                                                      |  |  |  |  |
| 工作台                                     | 承诺人               | *该级日期    |                         |             |           |                   |         |             |     | 218. 194                                                             |  |  |  |  |
| (二) (二) (二) (二) (二) (二) (二) (二) (二) (二) |                   | 2021年1   | 1月1日                    |             |           |                   |         |             |     | 请将引号″″内的信息填入填入"本机物理地址"对应栏目                                           |  |  |  |  |
|                                         |                   |          |                         |             |           |                   |         |             |     | ==<br>MAC地址1 :                                                       |  |  |  |  |
| 0                                       |                   | *办公电脑设   | <b>羊细信息</b><br>脑的可点击表单下 | 下方【+添加】按钮   | 添加记录      |                   |         |             |     | ==<br>MAC地址2 : " <mark>2C-2C-11-1-1-1-12</mark> -E-AB <sup>®</sup> " |  |  |  |  |
| ß                                       |                   |          | * 计算机;                  | 名称          | * 计算机IP地址 | * Mac地址1          | Mact    | 也址2         |     |                                                                      |  |  |  |  |
| Ş                                       |                   | 1        | DESKTO                  | DP-ULISS IN | 218.194.  | 00-2B-67-ED-82-   | -C6 2C- | 53-4A-04-FC | -A8 | MACTERES : 20-51041200107-A9                                         |  |  |  |  |
|                                         |                   | 十添加      |                         |             |           |                   |         |             | - 1 | MAC地址4 : "00-81 F8 11 15-08"                                         |  |  |  |  |
| C.                                      |                   |          |                         |             |           |                   |         |             |     |                                                                      |  |  |  |  |
| Ø                                       |                   | 可用免费软件清单 |                         |             |           |                   |         |             |     | =====================================                                |  |  |  |  |
| æ                                       | -                 | 如有多个可    | 免费使用软件,请                | 號击表单下方【+    | 添加】按钮添加记录 |                   |         |             |     |                                                                      |  |  |  |  |
|                                         |                   | 提        | 交                       |             |           |                   |         |             |     | · · · · · · · · · · · · · · · · · · ·                                |  |  |  |  |

注意,部分系统需要用键盘上的"Ctrl+C"复制,"Ctrl+V"粘贴。有 多个 IP 地址的工具会在不同 IP 间用逗号分隔,请将所有 IP 地址及逗 号一同复制入表格中,如没有检测到 IP 工具将显示两个逗号,将这 两个逗号复制到表格即可。MAC 地址请依次填写,仅需要填写工具 上列出的 MAC 地址,没有的 MAC 可以留空。

对于 Linux 操作系统的用户。可打开终端,使用"hostname"命令 查询计算机名称。使用"ifconfig -a"命令查询计算机的 IP 地址和 MAC 地址。

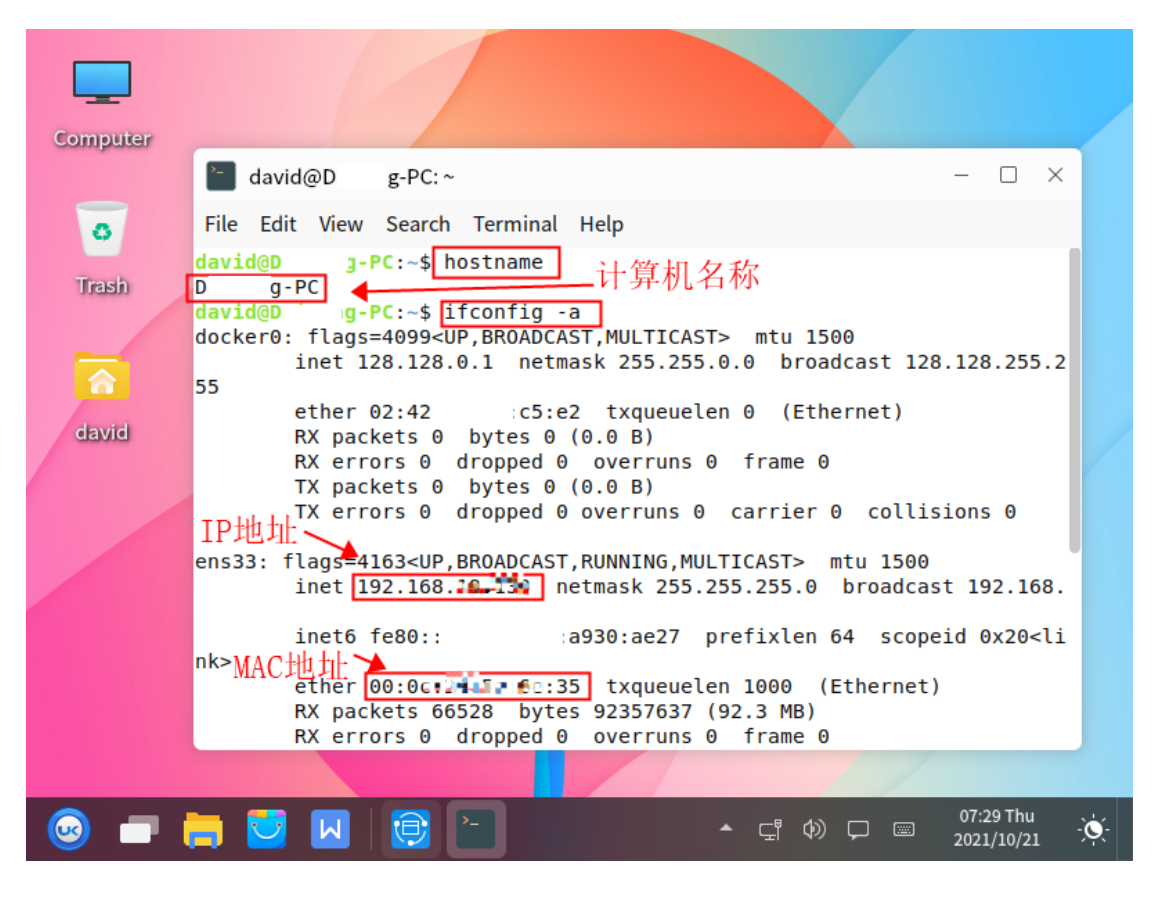

对于 MAC 系统用户,可通过【Dock 栏】=>【Launchpad】=> 【其他】=>【终端】打开系统命令行工具。

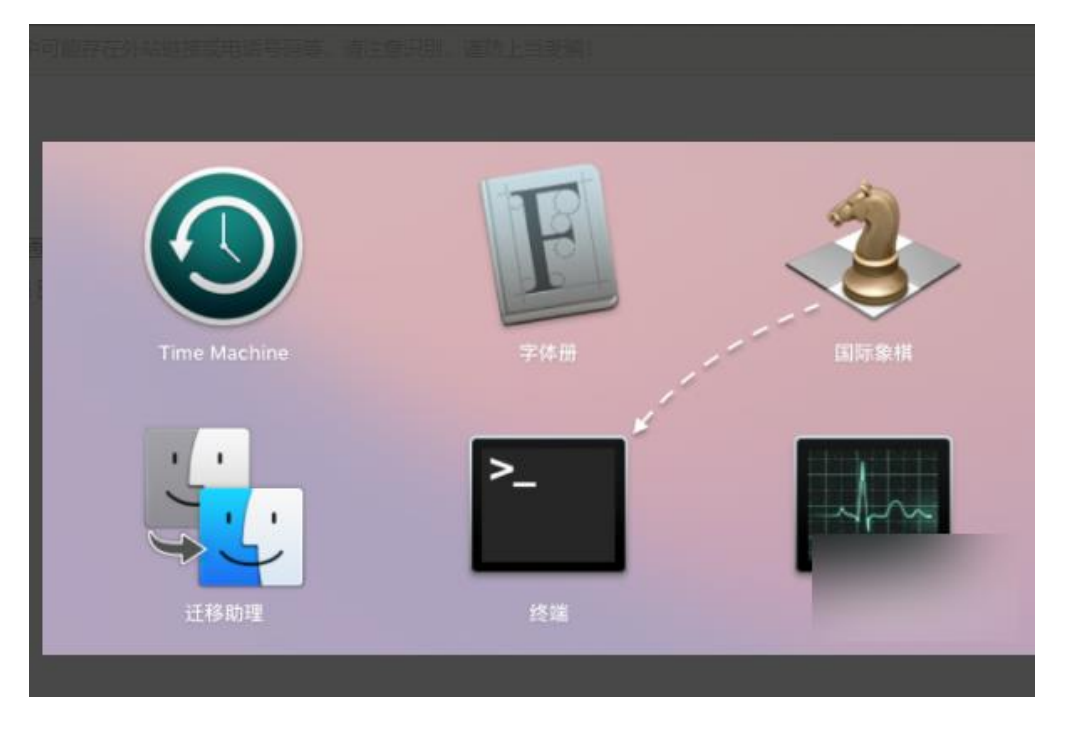

输入"ifconfig"命令行,点击回车,即可查看计算机的 MAC 地址

及 IP 地址:

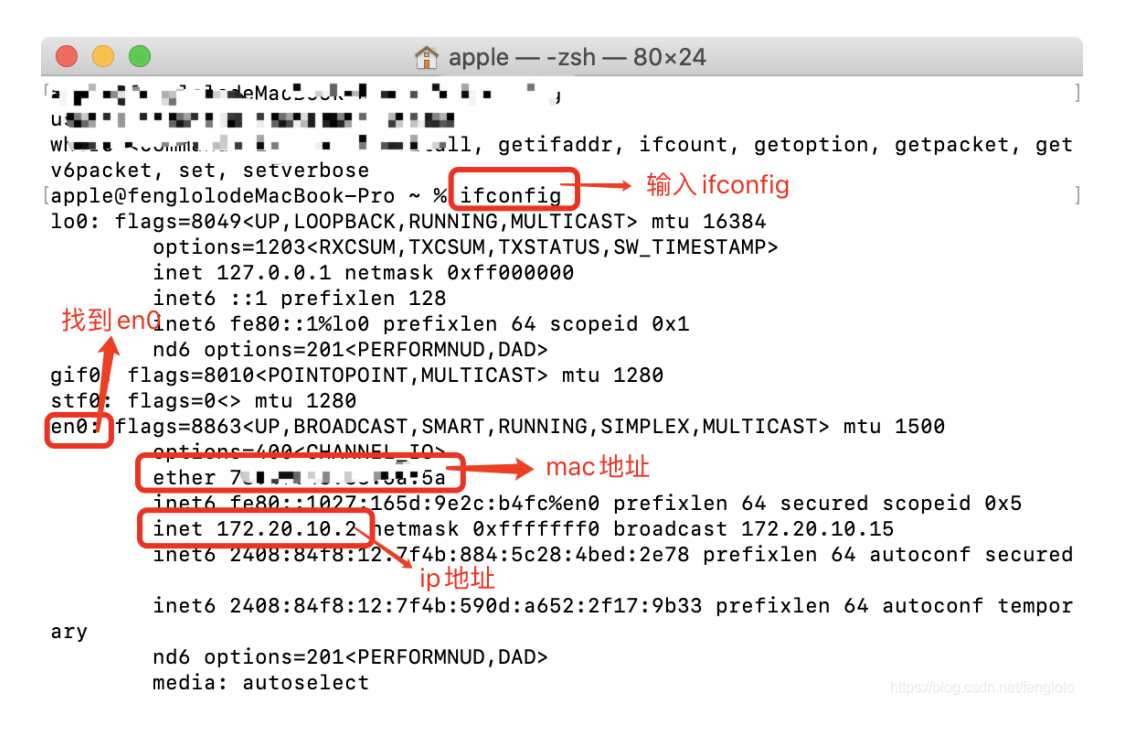

对于 DOS 及 UCDOS 系统用户。可以使用"ipconfig /all"查询计算

机名称、IP 地址以及 MAC 地址。

| C:\Users\dy_dd>ipconfig /all                                                                                                    |  |
|----------------------------------------------------------------------------------------------------|--|
| ₩indows IP 配置                                                                                                    |  |
| 主机名 · · · · · · · · · · · · · · · · ·                                                                                                    |  |
| 以太网适配器 vEthernet (Default Switch):                                                                                                    |  |
| 注接特定的 DNS 后缀       :       Hyper-V Virtual Ethernet Adapter         描述       :       00-15 0-15 1-01         DHCP 已启用       :       00-15 0-15 1-01         DHCP 已启用       :       :         自动配置已启用       :       :         本地链接 IPv6 地址       :       :         ************************************ |  |
| TCPIP 上的 NetBIOS : 已启用                                                                                                    |  |

3、 使用正版化检查工具单机版检查本机软件

对于 Windows 用户, 可以打开"正版化检查工具集"中"3、

第三步 打开正版化检查工具单机版检查本机软件"文件夹下的 "1 第一步 双击运行 SoftwareCheckSingle.exe"。将工具获取到 的信息依次复制粘贴填入表格中。

| ExcelTemplate                         | 2021-1 |
|---------------------------------------|--------|
| <b>⑤</b> 1 第一步 双击运行SoftwareCheckSingl | 2021-5 |
| 🔄 checkSoftList.ini                   | 2020-8 |
| 🗟 libxl.dll                           | 2020-8 |
| 🗟 mfc100u.dll                         | 2011-2 |
|                                       |        |

 $\times$ 

| 5 正版软件检查工具 |          |  |  |  |  |  |  |  |
|------------|----------|--|--|--|--|--|--|--|
| 5因家版权局     | 正版软件检查工具 |  |  |  |  |  |  |  |

| 序号<br>1 | 软件名称<br>¥indows 10 Pro     | 软件版本<br>专业版 | 软件类型<br>操作系统 | 软件版本号<br>6.3        | 产品ID<br>00330-80000 | 安装时间<br>2020-11-14 |
|---------|----------------------------|-------------|--------------|---------------------|---------------------|--------------------|
| 2       | Microsoft Office 专         | 专业增强版       | 办公软件         | 16. 0. 14430. 20306 |                     | 2021-10-1          |
|         |                            |             |              |                     |                     |                    |
| 查基本     | 信息 第一步:填                   | 写个人信息       |              | 数据采集完成!             |                     |                    |
| 自       |                            |             |              | 二步:单击"检             | 查(S)"               | 1千小                |
|         | 部(): 信息化技术中/<br>姓名: 戴 2021 | <u>ن</u>    |              | 第三步:单击              | "结果导出               | 并打印"               |

| ⑤ 另存为                                                                                                    |                                | ×     |
|----------------------------------------------------------------------------------------------------|--------------------------------|-------|
| $\leftrightarrow$ $\rightarrow$ $\checkmark$ $\bigstar$                                                                                                   | > 此电脑 > 桌面 > ∨ ♂ 投索"桌面"        | Q     |
| 组织 ▼ 新建文                                                                                                    | 件夹                             | ⊾ - 🥐 |
| <ul> <li>■ 此电脑</li> <li>3D 对象</li> <li>3A360 Drive</li> <li>○ A360 Drive</li> <li>○ 视频</li> <li>○ 图片</li> <li>○ 文档</li> <li>◆ 下载</li> <li>◆ 百乐</li> </ul> | Apps 正版化检查工具<br>集              |       |
| 文件名(N):                                                                                                    | 计算机软件安装情况检查表 uxls              | ~     |
| 保存类型(T):                                                                                                    | Excel xls 97~2003 files(*.xls) | ~     |
| ▲ 隐藏文件夹                                                                                                    | 单击保存 🔶 (RF(S)                  | 取消    |

| 系统提示                                                     | $\times$ |
|----------------------------------------------------------|----------|
| 已保存文件至C:\Users\dy_dd\Desktop\计算机软件安装情况检查表-截杨.xls, 需要打开吗? |          |
| 是(Y) 否(N)                                                |          |

| E                | 5                                                                              | - c <sup>a</sup>   |           |                                                                                          | 计算机软件安装情况检查                                                                             | 表-戴杨.xls [兼容模式] -                                        | Excel Preview                                                                                      | 戴杨                                                                                                    | 🤣 🗉 –                                              | o x    |
|------------------|--------------------------------------------------------------------------------|--------------------|-----------|------------------------------------------------------------------------------------------|-----------------------------------------------------------------------------------------|----------------------------------------------------------|----------------------------------------------------------------------------------------------------|----------------------------------------------------------------------------------------------------|----------------------------------------------------|--------|
| 文<br>間<br>粘<br>夏 | 牛<br>● よ<br>■ 1<br>■ 1<br>■ 1<br>■ 1<br>● 1<br>■ 1<br>● 1<br>■ 1<br>● 1<br>● 1 | FF始 插入<br>×<br>「5」 | 页面布局<br>및 | 公式数据 审阅<br>→ 11 → A* A* =<br>◇ → ▲ → <sup>11</sup> ↔ <sup>1</sup> ↔ <sup>11</sup> =<br>5 | <ul> <li>視園 帮助 Acro</li> <li>三 参 、 使</li> <li>三 雪 雪 雪 二 団 、</li> <li>対方方式 「5</li> </ul> | bat Q 操作说明<br>常规<br>学 % * \$8<br>数字                      | <ul> <li>提索</li> <li>最供格式、</li> <li>要用表格格式、</li> <li>単元格样式、</li> <li>単元格样式、</li> <li>样式</li> </ul> | <ul> <li>□</li> <li>□</li> <li>□</li> <li>□</li> <li>□</li> <li>□</li> <li>■</li> <li>16.5</li> <li>●</li> <li>●</li> <li>●</li> <li>○</li> <li>●</li> <li>○</li> <li>○<!--</td--><td><ul> <li>A<br/>Z<br/>非序和端选 直找和选述<br/>编辑</li> </ul></td><td></td></li></ul> | <ul> <li>A<br/>Z<br/>非序和端选 直找和选述<br/>编辑</li> </ul> |        |
| E4               |                                                                                | • : ×              | √ fx      | 预装软件名称及版本(                                                                               | 预装操作系统软件需填                                                                              | (写此项)                                                    |                                                                                                    |                                                                                                    |                                                    | ~      |
|                  | A                                                                              | В                  | С         | D                                                                                        | E                                                                                       | F                                                        | G                                                                                                  | Н                                                                                                    | I                                                  | J +    |
| 1                | 单位                                                                             | 名称(盖章):            | 西南林业大学    | Ž                                                                                        | <b>计算机软件</b><br>联系人:                                                                    | 安装情况检查表<br>联系方式:                                         | 检查人:                                                                                               | 检查日期:                                                                                                    | <u>2021年10月21日</u>                                 |        |
| 3                |                                                                                |                    | 11.5      | 操作系                                                                                      | 统软件                                                                                     | 办公软件                                                     | 杀毒软件                                                                                               | 工业软件                                                                                                    |                                                    |        |
| 4                | 戶丂                                                                             | HI J               | 姓名        | 现在使用软件名称、<br>版本、产品ID及安装<br>时间                                                            | 1項表软件石标及版本<br>(预装操作系统软件需<br>填写此项)                                                       | 名称、版本及安装<br>  时间                                         | 名称、 颇本 反 安装<br>时间                                                                                  | 名称、版平及安装<br>时间                                                                                                    | 留注                                                 |        |
| 5                | 1                                                                              | 信息化技术<br>中心        |           | ₩indows 10 Pro,<br>专业版,<br>00330-80000-00000-<br>A&079,<br>2020-11-14。                   |                                                                                         | Microsoft Office<br>专业増强版 2019,<br>专业増强版,<br>2021-10-19。 |                                                                                                    |                                                                                                    |                                                    |        |
| 6<br>7<br>8<br>9 |                                                                                |                    |           |                                                                                          |                                                                                         |                                                          |                                                                                                    |                                                                                                    |                                                    |        |
| 10               | n ie                                                                           | 计算机软               | 《件安装情况检查  | 表 ④                                                                                      |                                                                                         |                                                          | E [4]                                                                                              |                                                                                                    |                                                    | •      |
| 就续               |                                                                                |                    |           |                                                                                          |                                                                                         |                                                          |                                                                                                    | # E                                                                                                    | ─                                                  | + 100% |

将打开的电子表格中的内容复制粘贴到"软件正版化"应用

中。

注意,如果在台式机机主机、笔记本掌托、服务器面板上 出现"预装系统标识"或"预装办公软件软件"标识,则需要将检测 到的软件信息粘贴入"预装软件名称及版本"表格中。

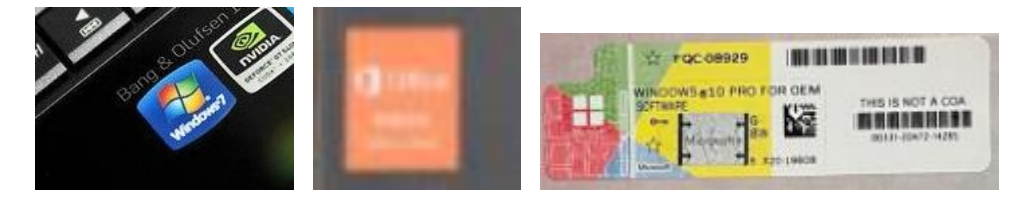

对于其他系统用户,请根据实际安装情况填写软件信息。

三、 软件采购情况填报

请根据个人及部门的软件采购情况填写。可点击表单下方的【+添加】添加软件采购条目。

四、 可使用免费软件申报

请根据个人及部门的软件实际使用情况填写。可点击表单 下方的【+添加】添加可使用免费软件条目。 五、 核对无误后单击"提交"即可完成信息填报。

| <b>a</b> 16       | Q 搜索 (Ctrl+Shift+F) ① + - |                                                |                                |              |                  |              |     |        |  |  |  |
|-------------------|---------------------------|------------------------------------------------|--------------------------------|--------------|------------------|--------------|-----|--------|--|--|--|
| 0-                |                           | C                                              | 0                              | 💮 西南林业       | <b>大学 マ</b> 🛛 审排 | 比事项 📋 🟮 应用中心 | C   | ? 独立窗口 |  |  |  |
| <mark>.99+</mark> | EAO 🙂                     | E作台                                            | 软件正版化信息填 ×                     |              |                  |              |     |        |  |  |  |
| 消息                |                           |                                                |                                |              |                  |              |     |        |  |  |  |
| しろ<br>文档<br>88    | + \$                      | <b>软件购买情况统计</b><br>如购买多个软件,请点击表单下方【+ 添加】按钮添加记录 |                                |              |                  |              |     |        |  |  |  |
| 工作台               | 承诺人                       |                                                | 软件编号                           | * 软件名称       | 软件版本             | * 软件类型       |     |        |  |  |  |
| <b>三</b> 通讯录      |                           | 1                                              |                                | MS-office    | office2019       | 商业软件         |     |        |  |  |  |
| 0                 |                           | 十 添加                                           |                                |              |                  |              |     |        |  |  |  |
| Ū                 |                           | 可田舟弗林                                          | 动作法的                           |              |                  |              |     |        |  |  |  |
| ß                 |                           | 如有多个可多                                         | <b>、日本月半</b><br>色费使用软件,请点击表单下方 | 5【+添加】按钮添加记录 |                  |              |     |        |  |  |  |
| Ş                 |                           |                                                | 软件编号                           | * 软件名称       | 软件版本             | 软件来源         |     |        |  |  |  |
|                   |                           | 1                                              |                                | WPS          | W.P.S.11045.1201 | 网络下载         |     |        |  |  |  |
| œ                 |                           | 十 添加                                           |                                |              |                  |              | -11 |        |  |  |  |
| Ø                 |                           | 填报完成后点击"提交"上报表单                                |                                |              |                  |              |     |        |  |  |  |
| ···               | 20 条/                     | 提                                              | ż                              |              |                  |              |     |        |  |  |  |

## 注意,请在填写完所有计算机及软件的信息后再提交表单!